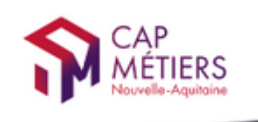

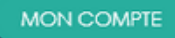

Votre outil pour trouver un apprentissage, un stage ou un candidat en Nouvelle-Aquitaine

# **CMonAlternance**

# Mode d'emploi

## Espace Candidat

Assistance equipe@cmonalternance-na.fr Plateforme CMonInfo 0800 940 166 (numéro gratut) Pour toute question sur la formation, les métiers et les aldes possibles Cap Métiers Nouvelle-Aquitaine cap-metiers.fr © CMonAlternance

Nous suivre : 🚹 🈏 🐻 💿 in

 $\mathbf{\Omega}$ 

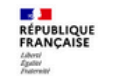

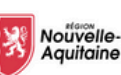

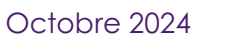

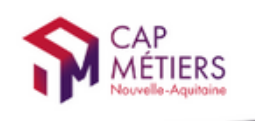

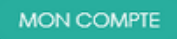

Votre outil pour trouver un apprentissage, un stage ou un candidat en Nouvelle-Aquitaine

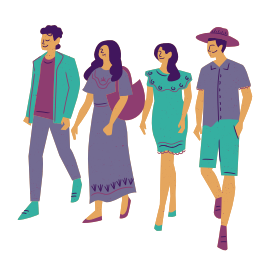

## Vous êtes un candidat et vous recherchez une entreprise en alternance ou pour un stage de fin d'étude.

## Sur cmonalternance-na.fr vous pouvez créer votre profil, rechercher des entreprises et candidater.

## Suivez le guide !

Assistance equipe@cmonalternance-na.fr Plateforme CMonInfo 0800 940 166 (numéro gratuit) Pour toute question sur la formation, les métiers et les aides possibles Cap Métiers Nouvelle-Aquitaine cap-metiers.fr © CMonAlternance

Nous suivre : 🚹 🎔 🐻 😐 in

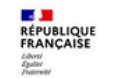

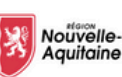

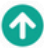

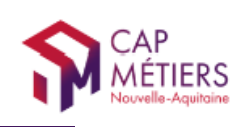

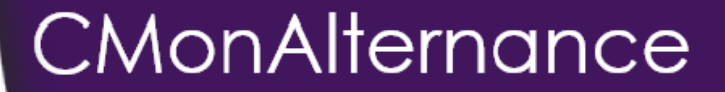

MON PROFIL - MON PARCOURS

**MON PROFIL - MON PROJET** 

**MES PROFIL - MES DOCUMENTS** 

**MON PROFIL - MON COMPTE** 

**RECHERCHER DES OFFRES** 

**CANDIDATER À DES OFFRES** 

**TABLEAU DE BORD - ALERTES ET FAVORIS** 

**TABLEAU DE BORD - MES CANDIDATURES** 

**QUOI DE NEUF ! VITE MON STAGE** 

© CMonAlternance

Assistance equipe@cmonalternance-na.fr Plateforme CMonInfo 0800 940 166 (numéro gratuit) Pour toute question sur la formation, les métiers et les aides possibles Cap Métiers Nouvelle-Aquitaine cap-metiers.fr Nous suivre : 👔 🎔 🐻 😐 in

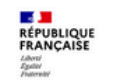

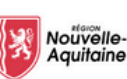

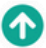

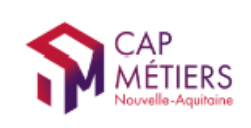

## Vous avez créé votre compte

# Vous devez compléter les informations concernant votre profil.

**Allez sur** cmonalternance-na.fr Mon Compte - Candidat - Se connecter

| CAP<br>METIERS<br>Neurolite Ageitore   | CMONAIternance<br>otre outil pour trouver un apprentissage, un stage ou<br>candidat en Nouvelle-Aquitaine | n un |
|----------------------------------------|----------------------------------------------------------------------------------------------------|------|
| CANDIDAT                               | EMPLOYEUR                                                                                                 | ×    |
| Je cherche<br>une alternance, un stage | Je propose des contrats d'apprentissage,<br>de professionnalisation et des stages                         |      |
| SE CONNECTER                           | SE CONNECTER                                                                                              |      |

#### Connectez-vous avec vos identifiants

<complex-block>

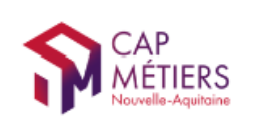

## Mon profil - Mon parcours

Lors de votre première connexion vous êtes invité à compléter votre parcours.

Cette étape n'est pas obligatoire **mais nous vous** conseillons fortement de renseigner le plus d'éléments.

Vous pourrez compléter, préciser ce menu ultérieurement dans Mon Compte - Mon Profil - Mon Parcours

ATTENTION : pour candidater à une offre vous devez obligatoirement avoir renseigné au moins un projet professionnel dans Mon Compte - Mon Profil - Projets professionnels Marche à suivre en page 10

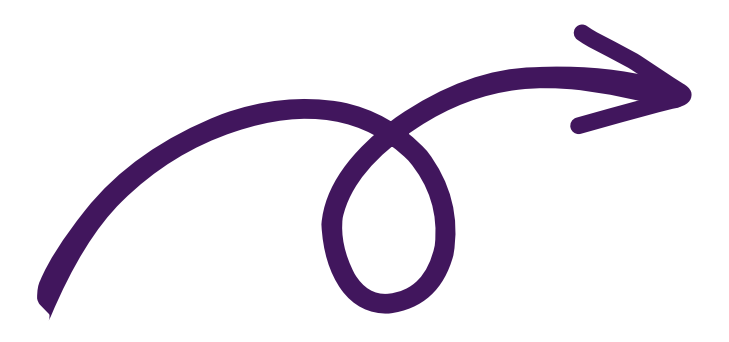

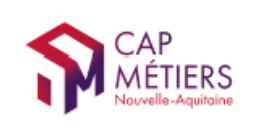

MON COMPTE

## Mon profil - Mon parcours

Lors de votre première connexion vous êtes invité à compléter votre parcours.

Cette étape n'est pas obligatoire **mais nous vous** conseillons fortement de renseigner le plus d'éléments.

#### Vous pourrez compléter, préciser ce menu ultérieurement dans

Mon Compte - Mon Profil - Mon Parcours

Renseignez chaque catégorie de votre parcours.

| Formations déjà suivies | Mon parcours<br>Expériences | Compétences |
|-------------------------|-----------------------------|-------------|
| Fo                      | rmations déjà suivies       |             |
|                         |                             | — ×         |
|                         | Expériences                 | — ×         |
|                         | Compétences                 | ×           |

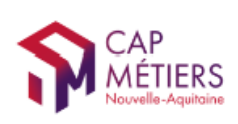

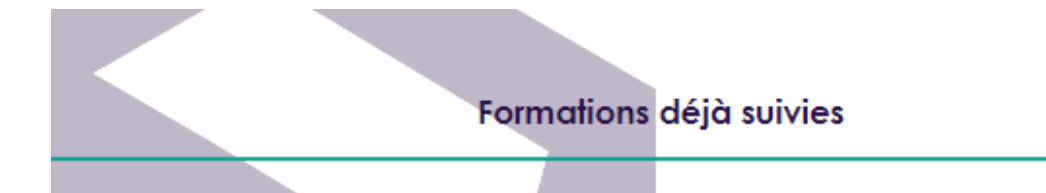

#### Cliquez sur "Ajouter diplôme ou formation"

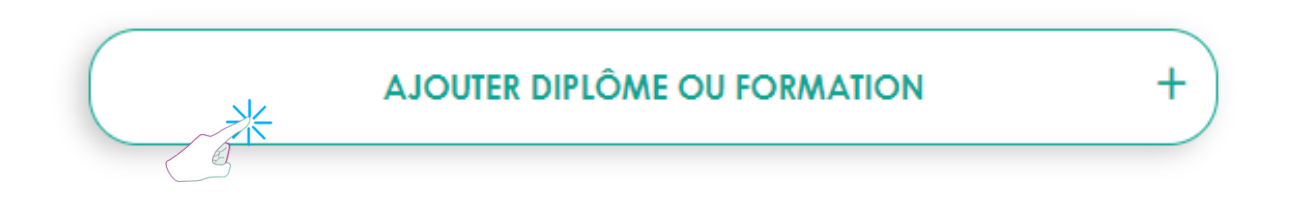

#### Renseignez les champ puis cliquez sur "Ajouter"

| AJOUTER DIPLÔME OU FC              | PRMATION - |
|------------------------------------|------------|
| Choisir diplôme ou formation *     |            |
| Niveau *                           |            |
| Obtention du diplôme ? *<br>Validé | •          |
| Année*<br>2024                     | •          |
| ·                                  | AJOUTER    |

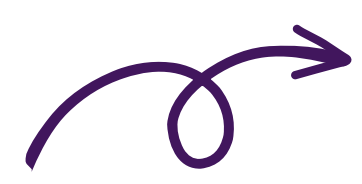

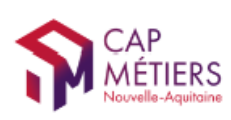

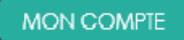

+

#### Expériences

#### Cliquez sur "Ajouter une expérience"

AJOUTER UNE EXPÉRIENCE

#### Renseignez les champ puis cliquez sur "Ajouter"

\* champs obligatoires

| AJOUTER              | JNE EXPÉRIENCE       | -       |
|----------------------|----------------------|---------|
| Stage                | Job d'étudiant/d'été |         |
| Contrat d'alternance | CDI/CDD/contrat aidé |         |
| Autre expérience     |                      |         |
| Intitulé métier *    |                      | $\Big)$ |
| Nom de l'employeur * |                      | $\Big)$ |
| Activité             |                      | _       |
|                      |                      |         |
|                      |                      | a       |
| 🛅 Durée              |                      |         |
| Durée                | Type Durée<br>Année  | ·       |
| S                    |                      | R       |

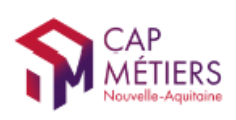

#### Expériences

#### Cliquez sur "Ajouter"

| * champs obligatoires                |
|--------------------------------------|
| AJOUTER UNE LANGUE +                 |
| PERMIS                               |
| ✓ AUTRE COMPÉTENCE                   |
| Autre compétence : management        |
| Niveau : Confirmé                    |
| SUPPRIMER MODIFIER                   |
| ✓ AUTRE COMPÉTENCE                   |
| Autre compétence : gestion de projet |
| Niveau : Débutant                    |
| SUPPRIMER MODIFIER                   |
| AJOUTER AUTRE COMPÉTENCE +           |

#### Renseignez les champ puis cliquez sur "Ajouter"

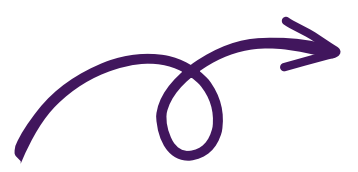

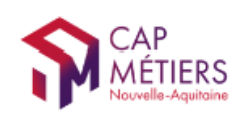

MON COMPTE

## Mon profil - Mes projets

## OBLIGATOIRE : vous devez ajouter un projet professionnel

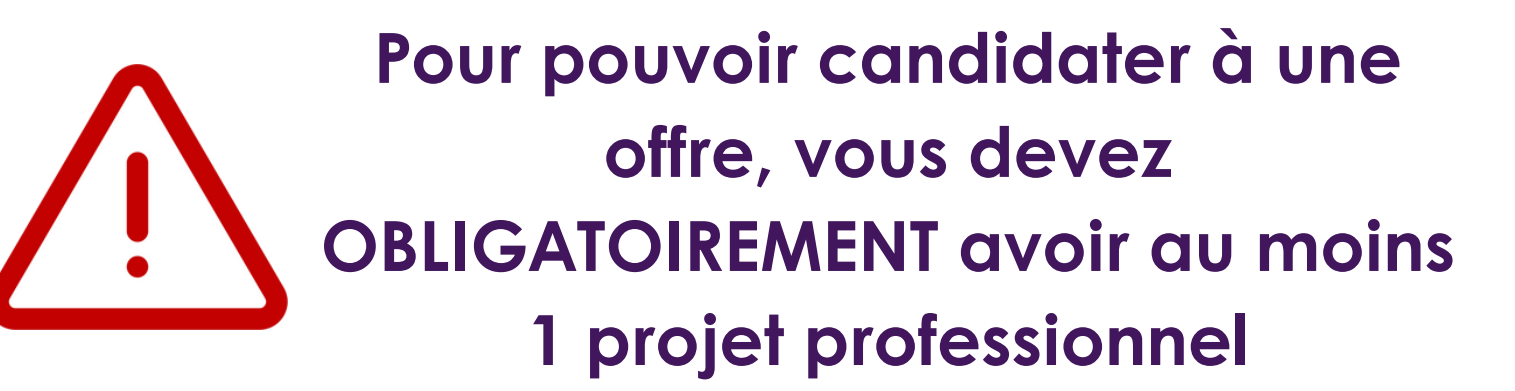

Pour cela :

Mon compte - Mon profil - Projets professionnels

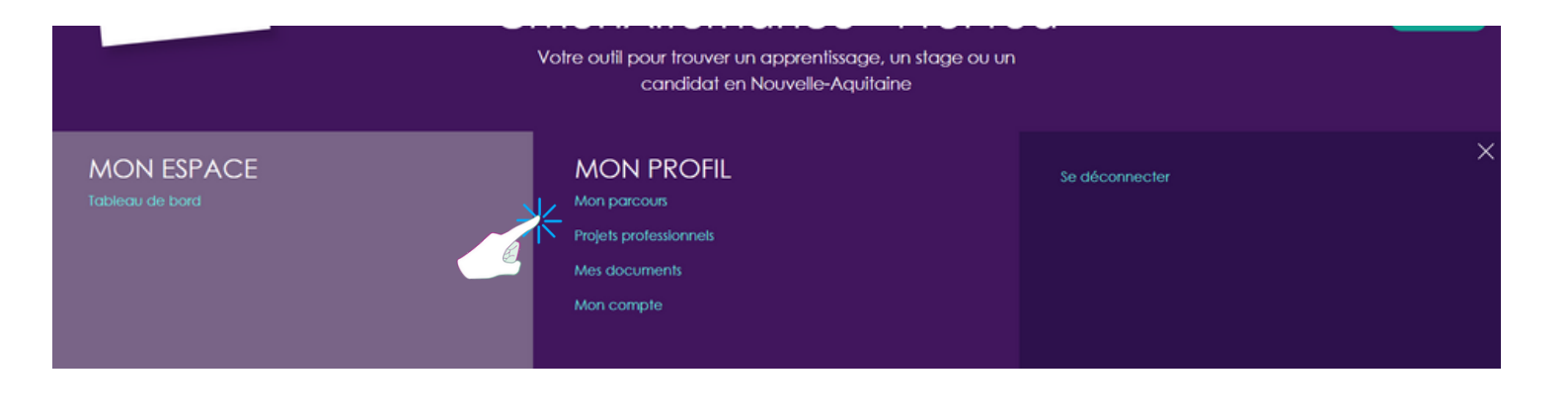

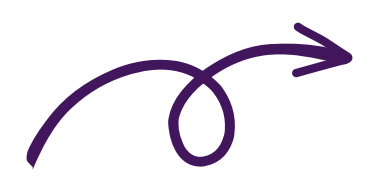

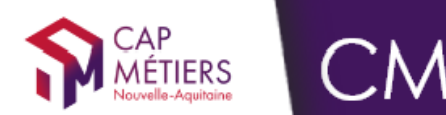

+

## Cliquez sur "Ajouter un projet"

AJOUTER UN PROJET

- Choisissez le type de contrat en cochant les cases.
- Renseignez le diplôme.
- 3 Renseignez le métier.
- 4 Renseignez la durée.

| UOLA                             | TER UN PROJET                      | -            |
|----------------------------------|------------------------------------|--------------|
| Contrat d'apprentissage          | Contrat de<br>professionnalisation |              |
| Stage en milieu<br>professionnel |                                    |              |
| Intitulé diplôme *               |                                    | $\supset$    |
| Métler préparé *                 |                                    | $\sum$       |
| C Durée                          |                                    |              |
| Durée de l'alternance *          | Unite duree contrat<br>Année       | 0            |
| Region                           | Commune                            |              |
| Regions                          |                                    | $\mathbf{D}$ |
| Departements                     |                                    | $\Big)$      |
|                                  | BTUOLA                             | R            |

#### Les critères géographiques

Vous pouvez choisir tous les départements de la Région Nouvelle-Aquitaine ou sélectionner des départements ou encore faire une sélection par commune avec un rayonnement kilométrique.

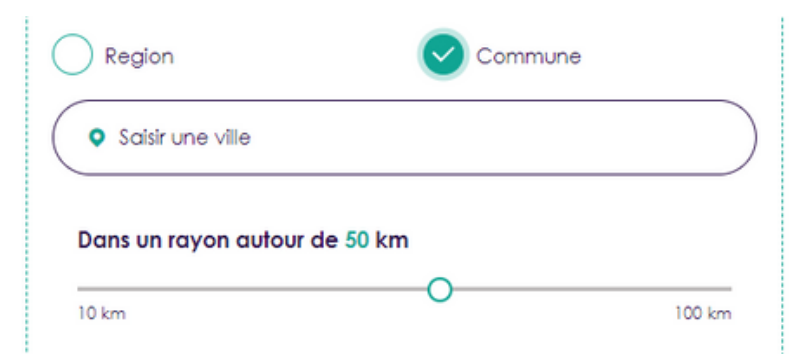

Cliquez sur "Ajouter" pour valider et enregistrer votre projet.

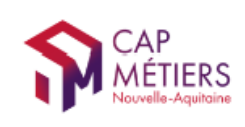

## Mon profil - Mes documents

# MON ESPACE MON PROFIL Se déconnecter Tableau de bord Mon parcours Besoin d'aide Projets professionnels Mon compte Mon compte

#### Mes documents

A partir de ce menu vous pouvez enregistrer des documents type CV, lettre de motivation, lettre de recommandation, programme de formation... que vous pourrez réutiliser lors d'une candidature.

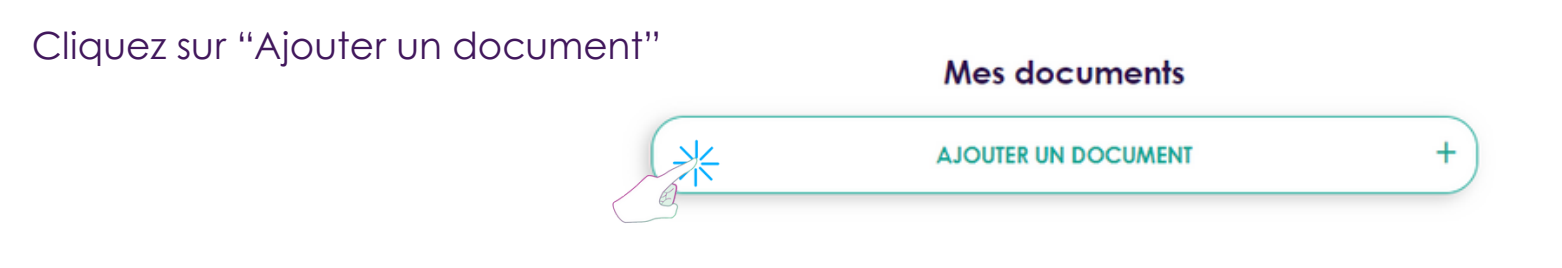

#### Nommez le document

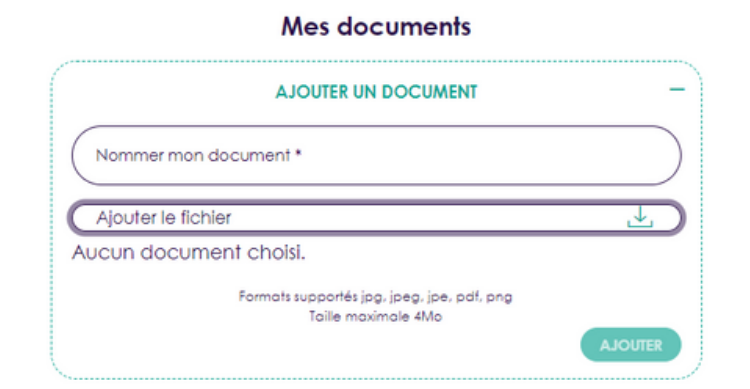

Cliquez sur "Ajouter" pour enregistrer.

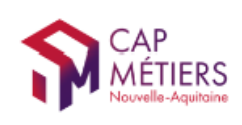

## Mon profil - Mon compte

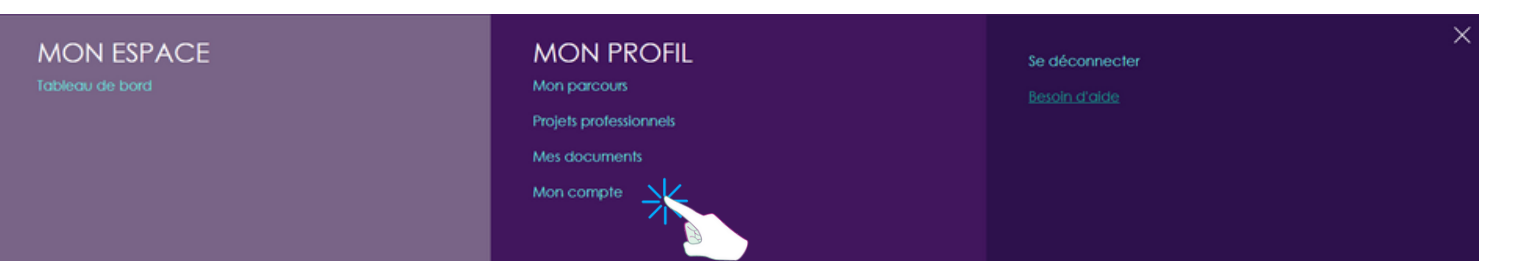

#### Mon compte

A partir de ce menu vous retrouvez les informations concernant votre compte. Vous pouvez modifier votre mot de passe, vos coordonnées, supprimer votre compte.

| dealed   Mon compte | Mon comple<br>+ champs obligatoires<br>actes:2342/8 gmail.com<br>MODIFIER MON MOT CE 74481 | Informations compte | la está | rd<br>• "oner solutioner<br>• "oner<br>• "on | Informations compile |
|---------------------|--------------------------------------------------------------------------------------------|---------------------|---------|----------------------------------------------------------------------------------------------------|----------------------|
|                     |                                                                                            |                     |         | MOT DE PASSE                                                                                                    |                      |

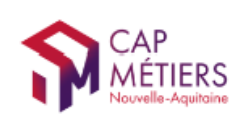

## Rechercher des offres

#### 2 méthodes

1 Mon compte - Tableau de bord - Voir toutes les offres

A partir de la page d'accueil

| MON ESPACE<br>Tableau de bord | MON PROFIL<br>Mon parcours<br>Projets professionnels<br>Mes documents<br>Mon compte | Se déconnecter<br>Besoin d'aide |  |
|-------------------------------|-------------------------------------------------------------------------------------|---------------------------------|--|
| Accuel   Mon tableau de bord  | Mon tableau de be                                                                   | ord<br>OFFRES FAVORITES         |  |
|                               | VOIR TOUTES LES OFFRES                                                              | OFFRES                          |  |
|                               |                                                                                     |                                 |  |

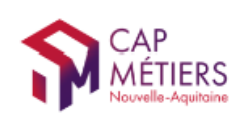

## Rechercher des offres

## Saisissez un mot clé (métier, formation...) dans la barre de recherche.

| Recherche d'offres                   |  |
|--------------------------------------|--|
| Métier, formation, N° de l'offre etc |  |
| RECHERCHE AVANCÉE                    |  |

Vous pouvez également : faire une recherche avancée par

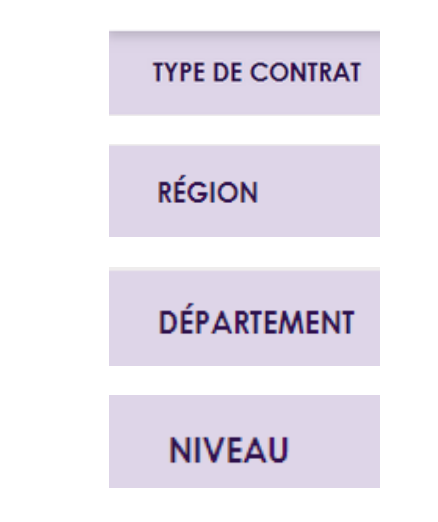

#### Une liste de résultats vous est proposée. L'offre apparait sous forme de carte

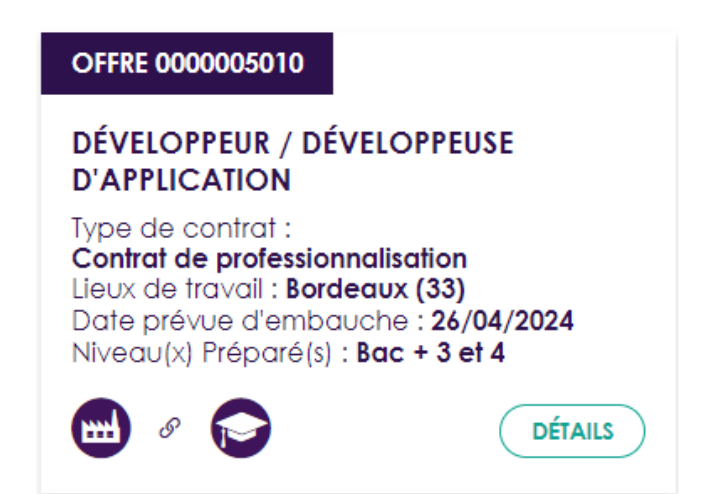

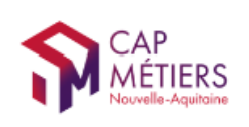

## Rechercher des offres

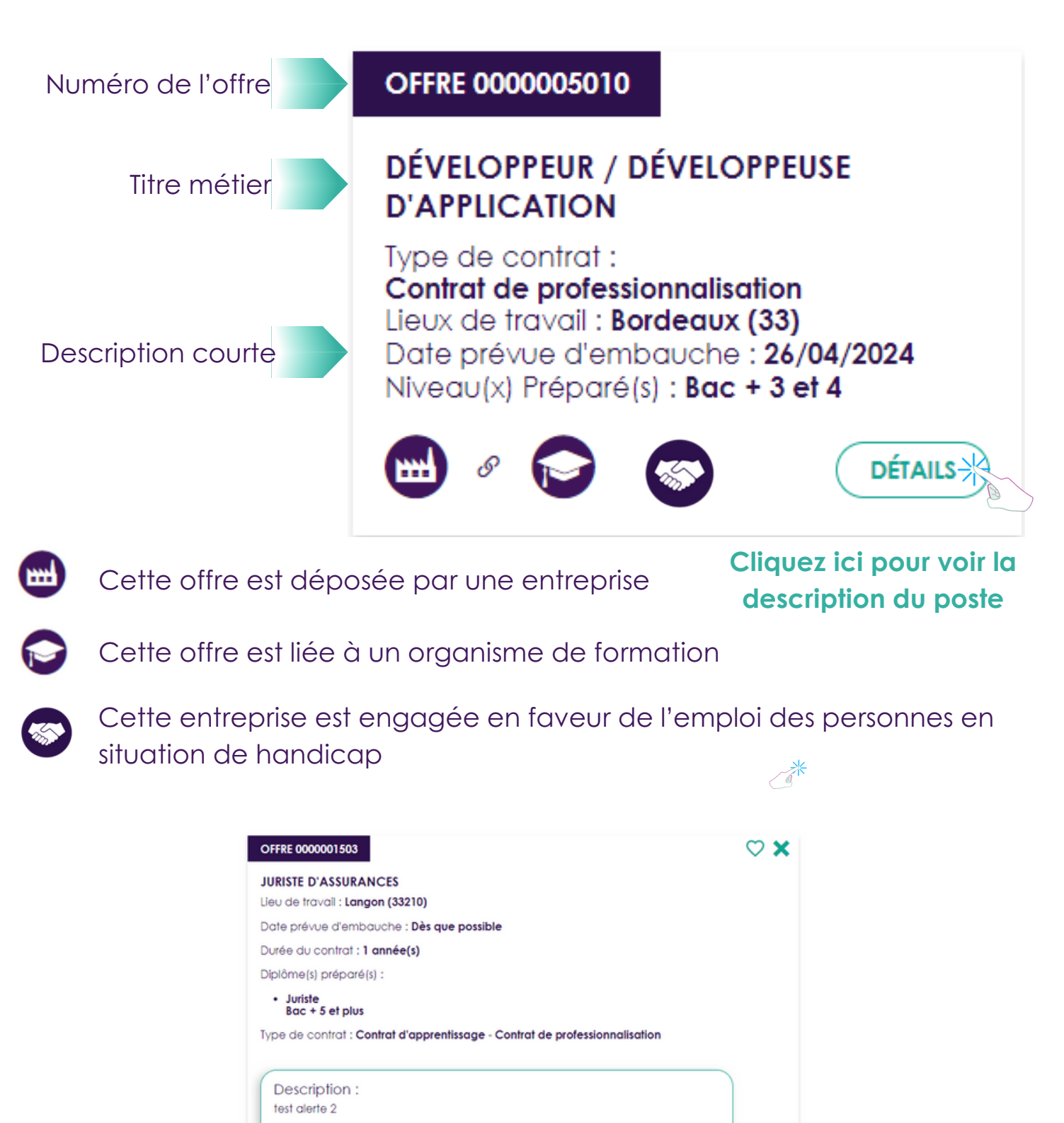

Vous pouvez mettre cette offre dans vos favoris. Vous pouvez candidater.

JE CANDIDATE

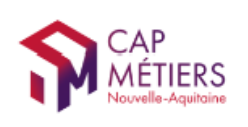

## Candidater à une offre

| OFFRE 0000001503                                                            | $\heartsuit$ | × |
|-----------------------------------------------------------------------------|--------------|---|
| JURISTE D'ASSURANCES                                                        |              |   |
| Lieu de travail : Langon (33210)                                            |              |   |
| Date prévue d'embauche : Dès que possible                                   |              |   |
| Durée du contrat : 1 année(s)                                               |              |   |
| Diplôme(s) préparé(s) :                                                     |              |   |
| <ul> <li>Juriste<br/>Bac + 5 et plus</li> </ul>                             |              |   |
| Type de contrat : Contrat d'apprentissage - Contrat de professionnalisation |              |   |
|                                                                             |              |   |
| Description :                                                               |              |   |
| test alerte 2                                                               |              |   |
|                                                                             |              |   |
|                                                                             |              |   |
|                                                                             |              |   |
| JE CANDIDATE                                                                |              |   |
|                                                                             |              |   |

#### Cliquez sur "Je candidate"

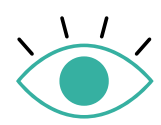

Avant de candidater il est indispensable que vous ayez créé au moins un projet professionnel.

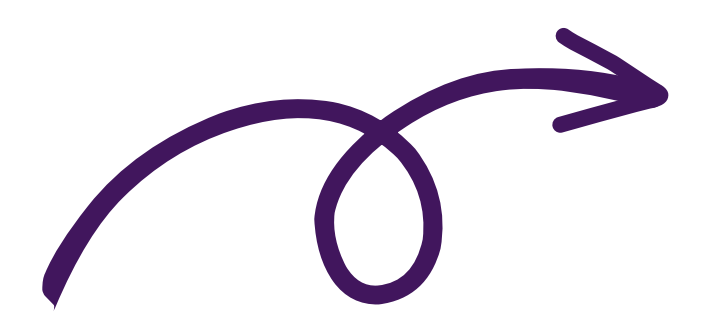

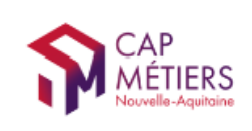

## Candidater à une offre

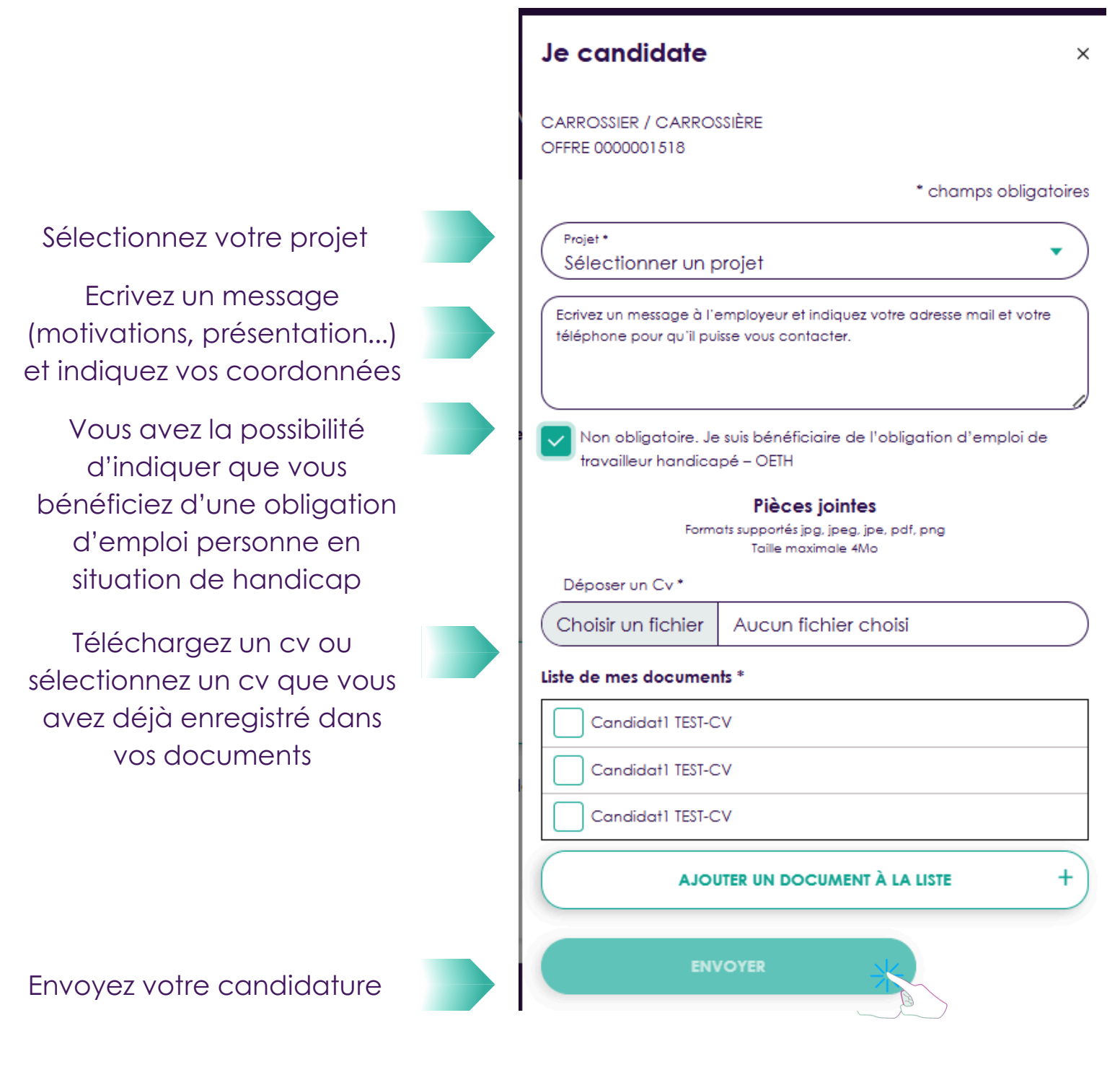

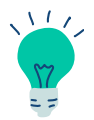

L'employeur reçoit un mail lui indiquant que vous avez candidaté à son offre.

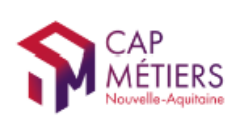

## Candidater à une offre

#### Après avoir candidaté

|                                  | Votre candidature a bien été prise en compte.                                                                                                    |                                        |  |
|----------------------------------|----------------------------------------------------------------------------------------------------|----------------------------------------|--|
| Accuel   Recherche d'offres   De | 101 offre                                                                                                    | ♡ X                                    |  |
|                                  | JURISTE D'ASSURANCES<br>Leu de travel : Lengen (3210)<br>Date prévue d'embauche : Dès que possible<br>Durée du contrat : l'année(s)<br>Diplôme(s) préparé(s) :<br>* Juriste<br>Bace * 5 et plus<br>Type de contrat : Cantrat d'apprentissage - Contrat de professionnalisation<br>Description :<br>test alerte 2 |                                        |  |
|                                  | Vous avez                                                                                                    | candidaté à cette offre le 22/05/2024. |  |

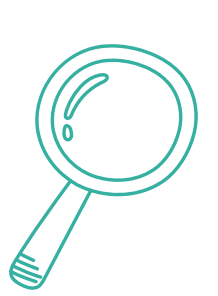

Lorsque vous avez envoyé votre candidature : vous êtes redirigé vers la page où s'affiche l'offre à laquelle vous avez postulée avec un **message** en haut de l'écran qui vous indique que **votre candidature a été prise en compte** et un **message** au bas de la page qui vous indique la **date à laquelle vous candidaté à cette offre.** 

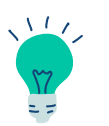

Vous retrouverez ces informations dans votre menu Mon compte - Tableau de bord - Mes candidatures

Votre candidature a bien été prise en compte.

Vous avez candidaté à cette offre le 22/05/2024.

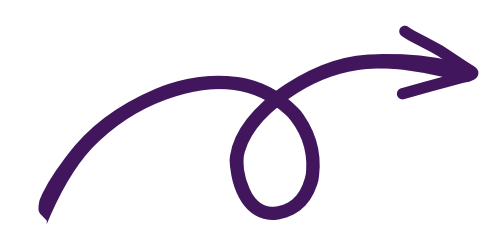

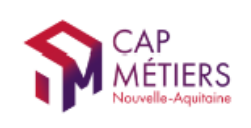

## Mon espace - Tableau de bord

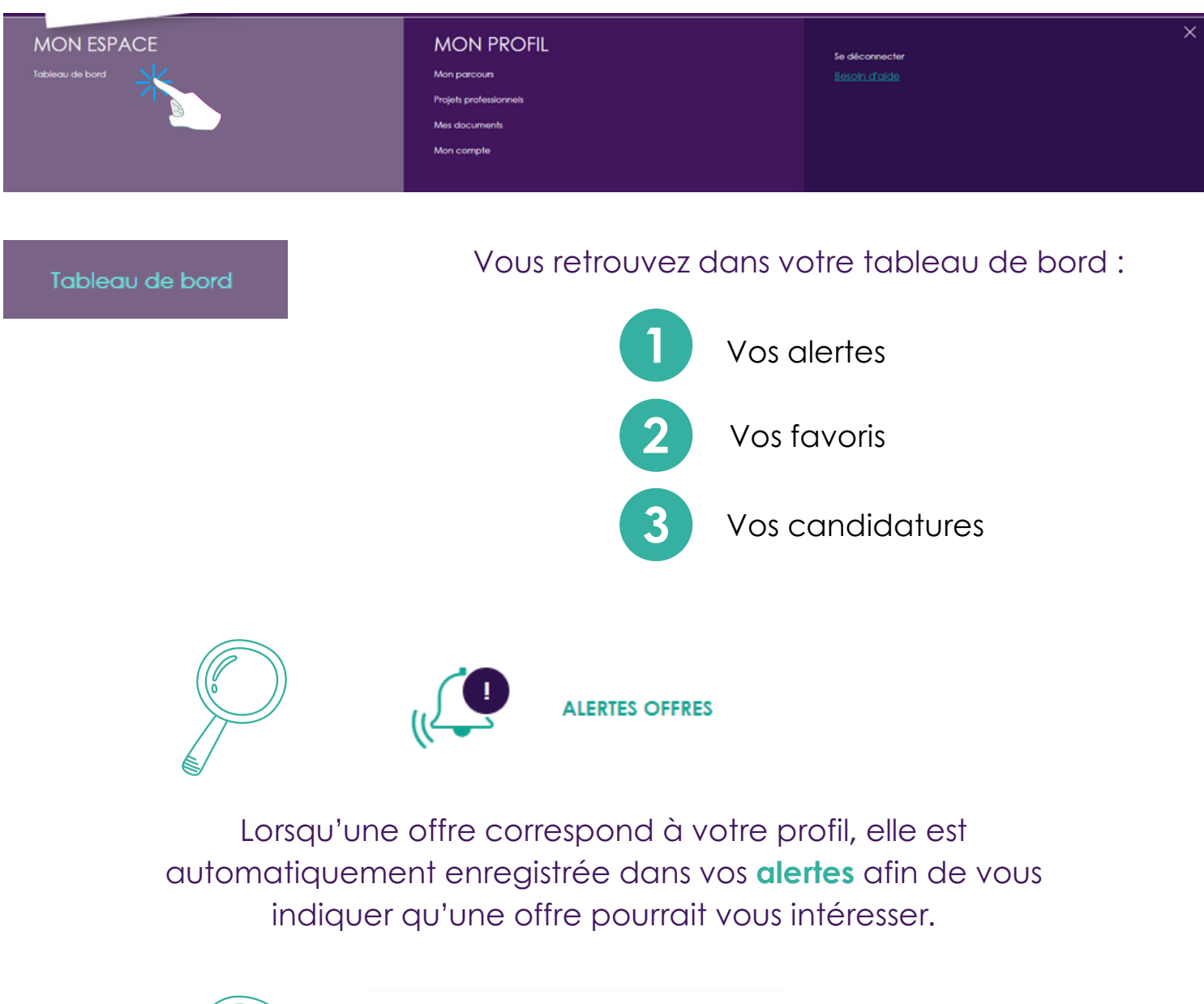

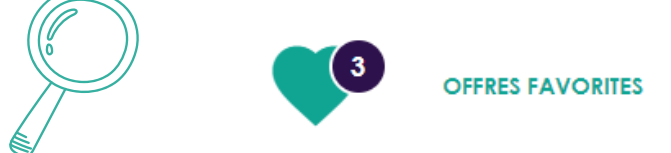

Vous retrouvez ici les offres que vous avez enregistrées en favori en cliquant sur l'icône "Coeur" de l'offre.

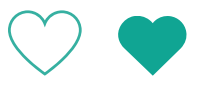

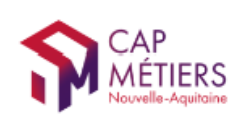

## Mon espace - Tableau de bord

#### Mes candidatures

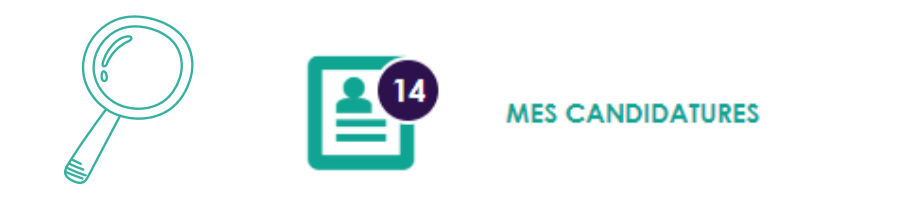

Vous retrouvez dans ce menu les candidatures que vous avez lancées.

Les candidatures en cours

Les candidatures clôturées

Offres en cours

Offres clôturées

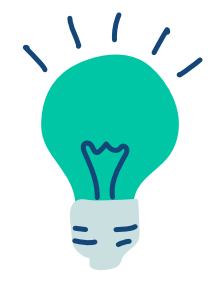

"En cours" signifie que vous avez candidaté, que l'offre est toujours en ligne :

Soit vous avez reçu de la part de l'employeur une proposition d'entretien et/ou une demande d'information.
Soit l'employeur ne vous a pas encore contacté.

"Clôturé" signifie que vous avez candidaté, que l'offre n'est plus en ligne :

- Soit l'offre a été pourvue.

- Soit l'employeur vous a contacté pour vous informer qu'il ne retenait pas votre candidature.

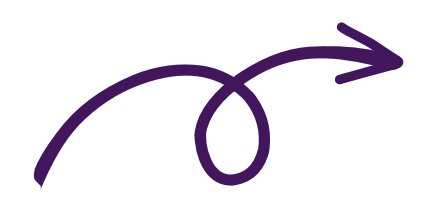

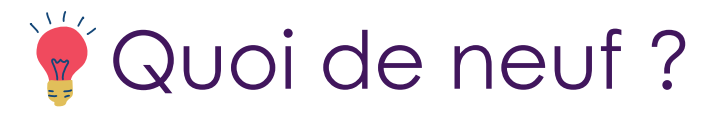

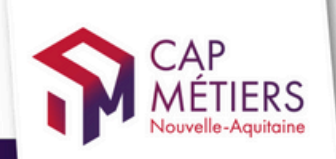

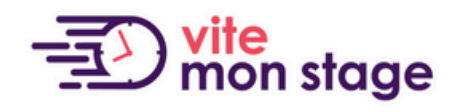

#### Trouver mon stage de troisième et de seconde en Nouvelle-Aquitaine

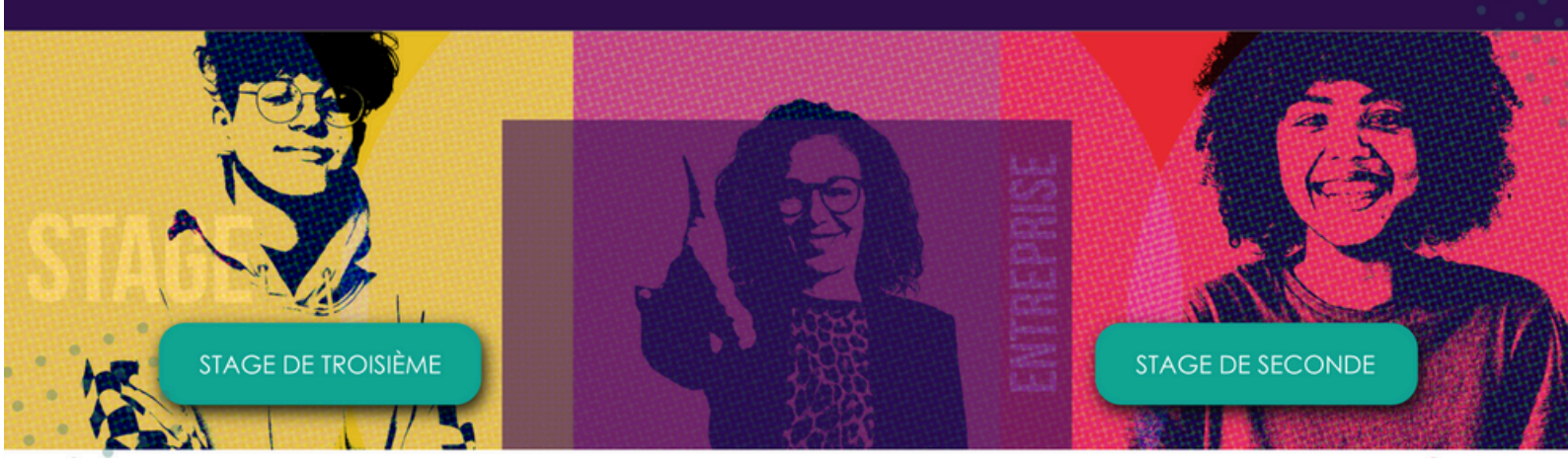

Le stage d'observation et de découverte des métiers au collège et au lycée.

Pour qui?

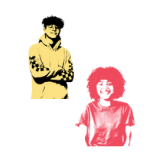

Elève de troisième Elève de seconde

#### Comment trouver l'entreprise qui va t'accueillir ?

Besoin d'aide ?

vite mon stage

A destination des élèves de troisième et seconde, **Cap Métiers Nouvelle-Aquitaine** propose un nouvel outil pour permettre aux collégiens et lycéens de trouver leur stage d'observation et de découvrir les métiers, près de chez eux.

Le réflexe !

<u>Vite mon stage</u> est le site de Cap Métiers qui répertorie les entreprises avec leurs coordonnées qui sont prêtes à t'accueillir pour ton stage d'observation.

#### https://www.vitemonstage.fr

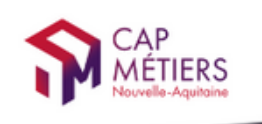

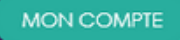

Votre outil pour trouver un apprentissage, un stage ou un candidat en Nouvelle-Aquitaine

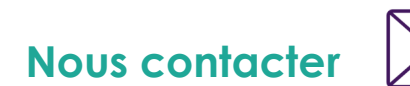

equipe@cmonalternance-na.fr

## A bientôt ! sur CMonAlternance

© CMonAlternance

Assistance equipe@cmonatternance-na.fr Plateforme CMonInfo 0800 940 166 (numéro gratuit) Pour toute question sur la formation, les métiers et les aides possibles Cap Métiers Nouvelle-Aquitaine cap-metiers.fr Nous suivre : 👔 🎔 🐻 😐 in

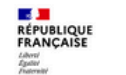

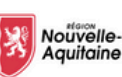

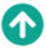